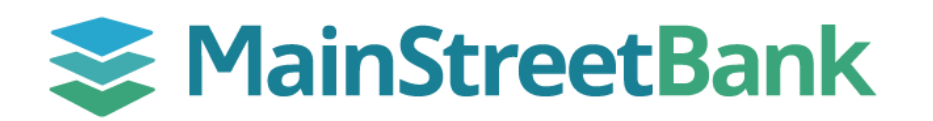

# How to add an International Wire Beneficiary

Before you can send an international wire, you will first need to add a payee/beneficiary with all of their receiving bank information. Once you add the payee, they will be saved for any future payments.

### 01 Navigate to Beneficiary Information

- From the left navigation menu, click International Wires
- From the International Wire Dashboard, click **Beneficiaries** and then **Beneficiary Maintenance**
- From the center of the Beneficiary Maintenance screen, click **Create New Beneficiary**

## 02 Complete General Beneficiary Information

- Enter your beneficiary's general information:
  - **Payment Identifier** this is an internal nickname for you to identify your beneficiary
  - **Pay By Currency** currency type
  - Method of Payment wire
  - Country of Beneficiary's Bank country where the beneficiary's bank is located
  - Beneficiary Classification individual or business
  - Additional Classification (business only) business type

#### 03 Complete Beneficiary Bank Information

- Enter your beneficiary's bank information manually or use the Bank/IBAN Lookup tool to locate and autofill the information.
- For more information on Bank Lookup, see our guide for **How to use the Bank Validation Tools**

#### 04 Finalize Beneficiary Information

- Enter the contact details for your beneficiary:
  - Name beneficiary name that matches their account
  - Address beneficiary physical address (PO Boxes are not permitted)
  - **Payment Reference** this is not required but can be used as a reference between you and your beneficiary like a vendor account number
  - **Purpose of Payment** the reason you will be paying this beneficiary
- If you selected to receive notifications when payments are released, enter the delivery addresses and message:
  - Internal Payment Alert your email address to receive notifications
  - External Payment Alert your beneficiary's email address to receive notifications
  - Internal Message to MainStreet Bank message to be delivered to all recipients

#### 05 Finalize & Save

• Check the box to confirm the details you entered are authentic, accurate, and authorized and click Save

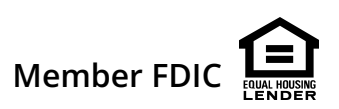